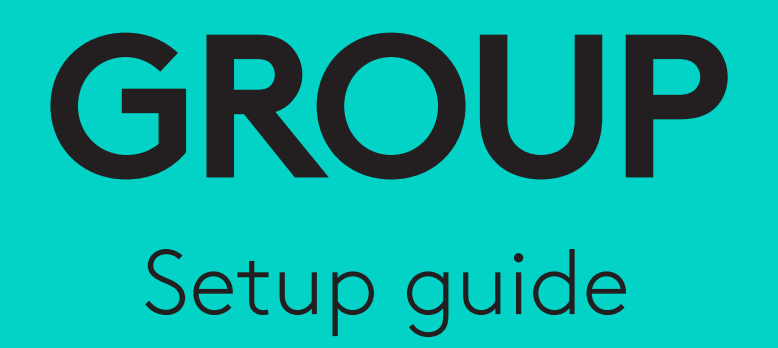

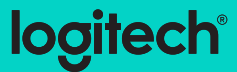

# Languages

| English 3     | Česká verze |
|---------------|-------------|
| Deutsch       | Slovenčina  |
| Français      | Українська  |
| Italiano      | Eesti       |
| Español       | Latviski    |
| Português 48  | Lietuvių    |
| Nederlands 57 | Български   |
| Svenska 66    | Hrvatski    |
| Dansk         | Srpski      |
| Norsk         | Slovenščina |
| Suomi 93      | Română      |
| Ελληνικά      | Türkçe      |
| По-русски     | 246         |
| Po polsku     | 255         |
| Magyar        |             |

. .138

. . 147

. .156

. .165

. . 174

. .183

. . 192

. .201

. .210

. .219

. .228

. .237

العربية .

עברית.

### CAMERA

- 1. 10X lossless zoom
- 2. Camera LED
- 3. Kensington security slot

# HUB

- 4. Hub LED
- 5. Power
- 6. USB
- 7. Camera
- 8. Speakerphone

# **SPEAKERPHONE**

9. Kensington security slot

# ACCESSORIES

- 10. Camera mount
- 11. Hub velcro mount
- 12. Cables clip
- 13. Cables
- 14. Power adapter
- 15. Expansion Microphones

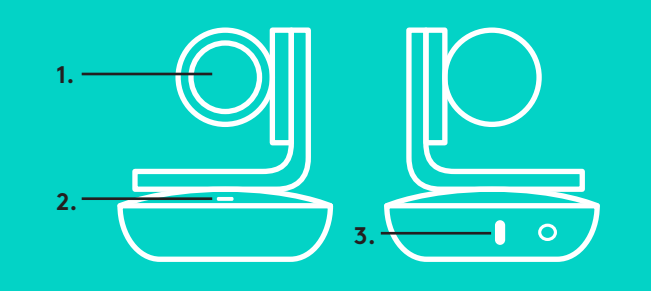

CAMERA

HUB

4.

9.

**SPEAKERPHONE** 

ACCESSORIES

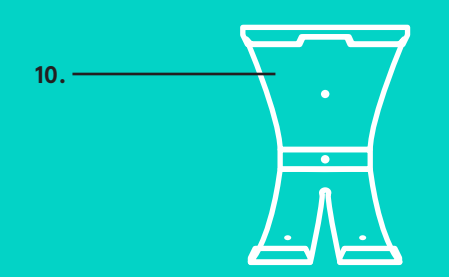

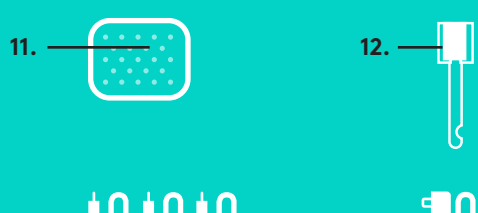

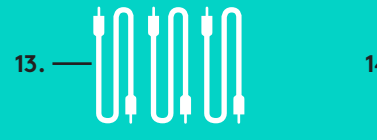

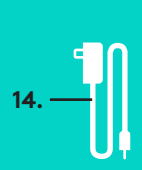

8.

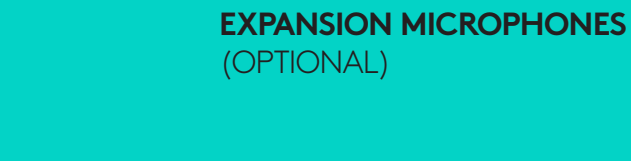

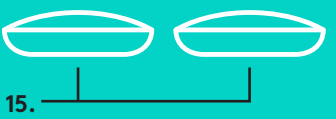

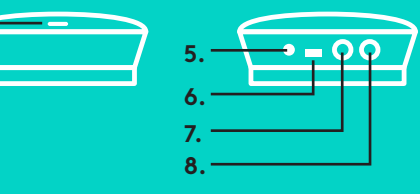

Setup and connection to a computer

1. Set the camera on the table, or using the included camera mount on the table or a wall.

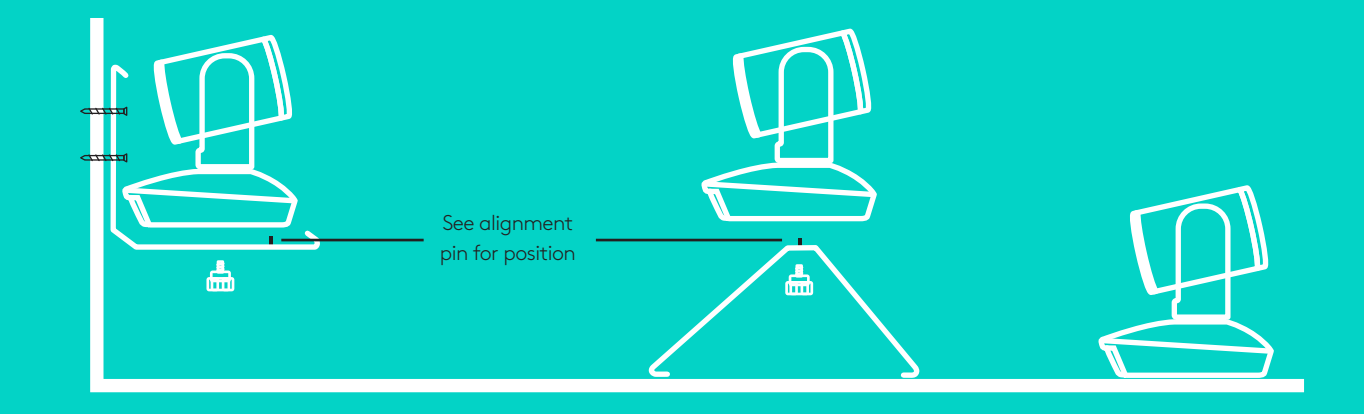

2. The hub can be on placed on a table or mounted underneath using the included hook and loop pads.

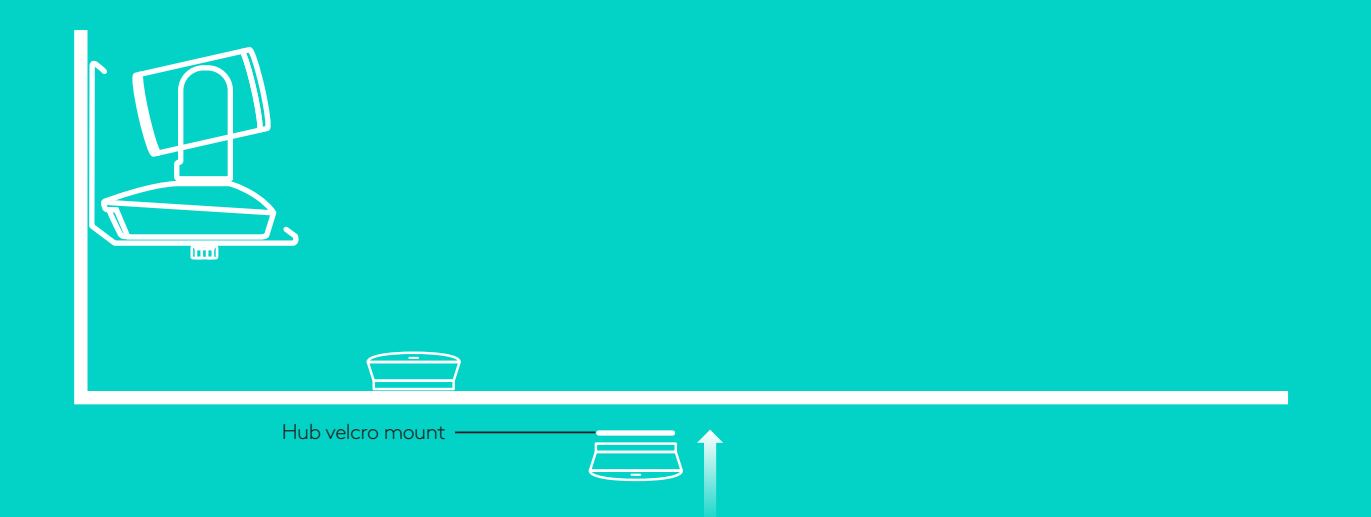

Setup and connection to a computer

3. Connect the cable between the speakerphone and hub. Simply match the colored ends of the cables to the corresponding color marks on the speakerphone and hub.

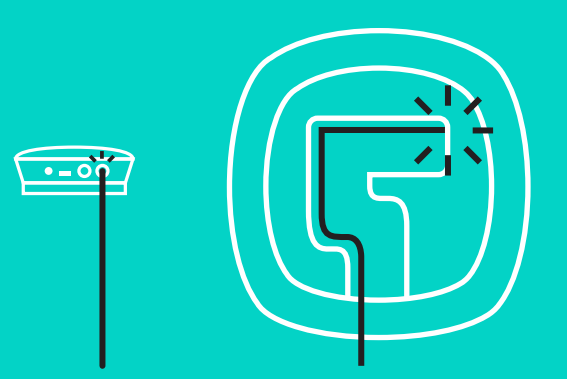

Connect the cable between the camera and hub. Simply match the colored ends of the cables to the corresponding color marks on the camera and hub.

If you're using the optional Expansion Microphones, connect them to the appropriate jacks on the bottom of the speakerphone. Please use only these microphones with GROUP; use of other microphone can damage GROUP and the microphones and may void the warranty.

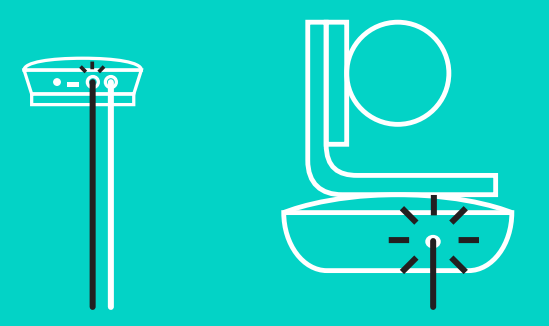

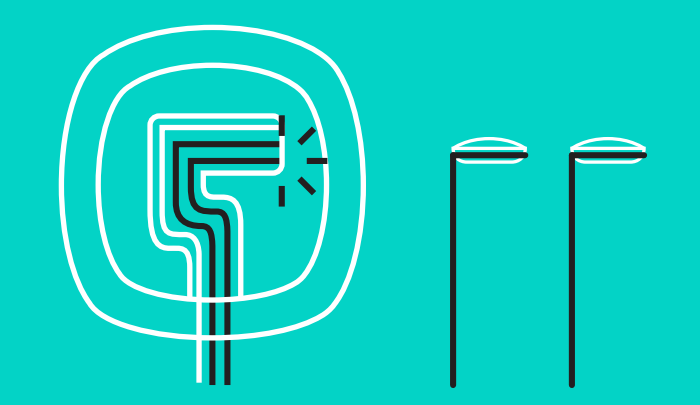

Setup and connection to a computer

Press the cables into the slots on the bottom of the speakerphone.

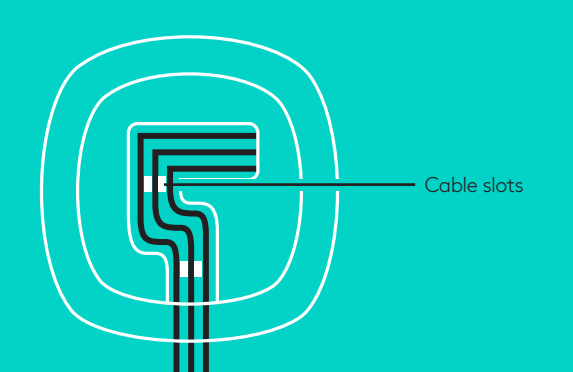

Connect the power cable to the hub and plug in the power adapter. The display on the speakerphone will turn on and show the Logitech logo when powered.

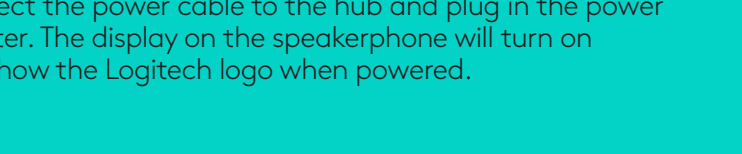

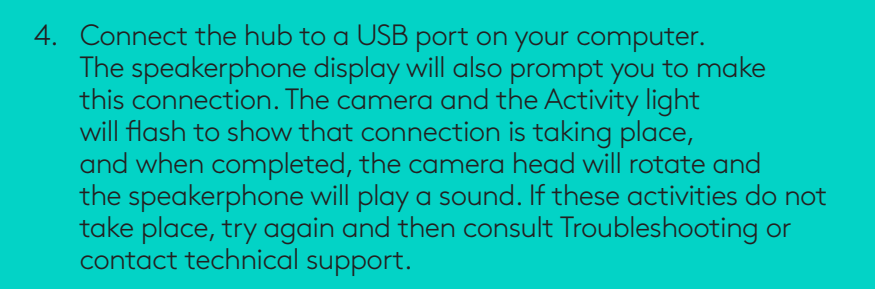

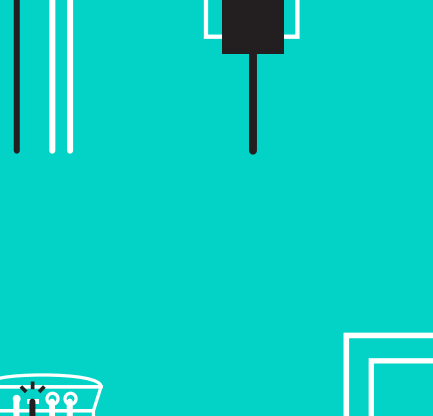

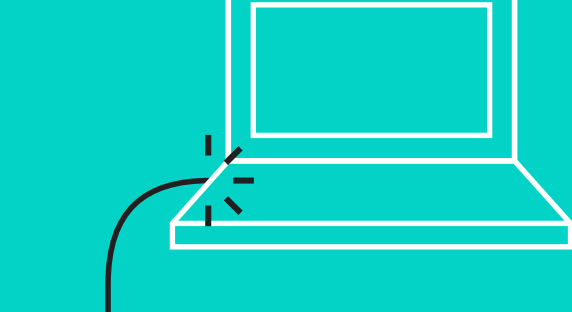

### Setup and connection to a computer

- 5. Attaching cable lock
  - Attach Cable Lock to cable end that connects to the camera.
  - Plug Cable Lock into the slot of the housing of the camera.
  - Rotate the Cable Lock clockwise to lock the cable.

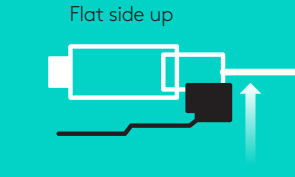

Α.

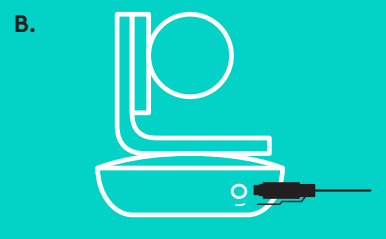

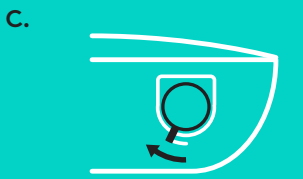

6. Optional: connect computer to external display such as a television, monitor or projector.

Note regarding longer cables: GROUP includes 5m/16' cables to connect the speakerphone and camera to the hub. Extending this length while maintaining picture quality requires amplified cables. Please see the Complimentary Solutions page at www.logitech.com/LCP-compsolutions for options.

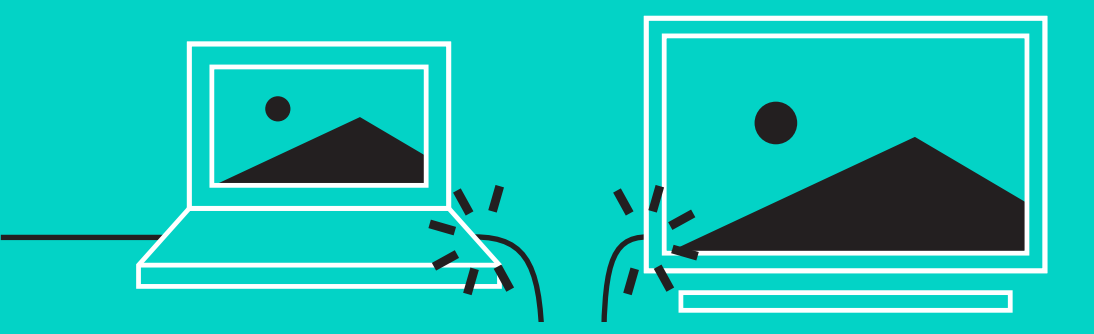

### CONNECTING TO BLUETOOTH® DEVICE

To connect GROUP to your mobile device:

- If your device is NFC enabled, touch the mobile device to the NFC icon on the speakerphone, which should enable *Bluetooth* acceptance on the mobile device OR
- Hold down the *Bluetooth* button until the Activity light on the speaker-phone starts blinking blue rapidly. Follow the instructions on your mobile device to pair with *Bluetooth*.

Note: When GROUP is paired and connected, the *Bluetooth* icon on the speakerphone will appear bright. When paired but not connected, it will be greyed out.

GROUP cannot pair to *Bluetooth* while streaming to USB. If an attempt is made to pair to a mobile device while in a USB call, an error beep will sound. Please wait until the USB call is complete before pairing your mobile device.

### **USING LOGITECH GROUP**

### Video and audio

- Ensure GROUP is selected as the microphone, speaker and camera in your video application.
- Simply start a call in your video application to use GROUP for HD video and high quality audio. The Activity light will be blue when video is streaming.

### Audio only with Bluetooth

- Ensure GROUP is paired and connected to your mobile device as outlined in Connection and Setup. Place a call on your mobile device and enjoy the improved audio experience via the GROUP speakerphone.

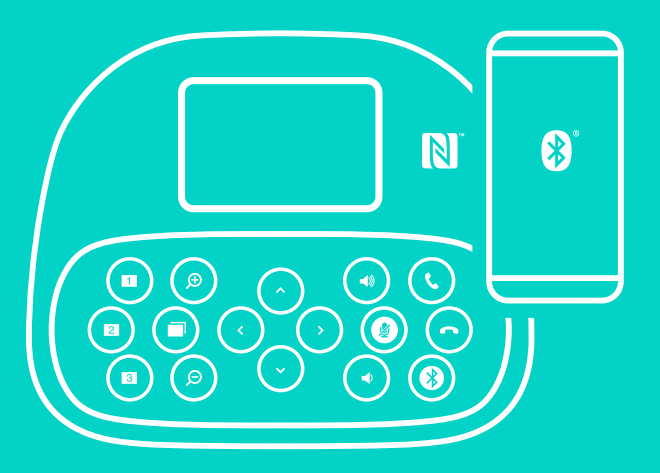

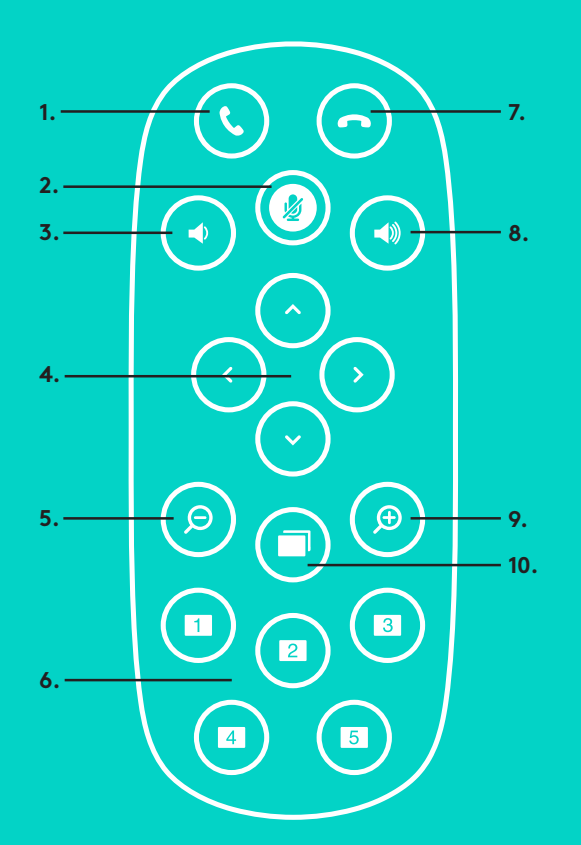

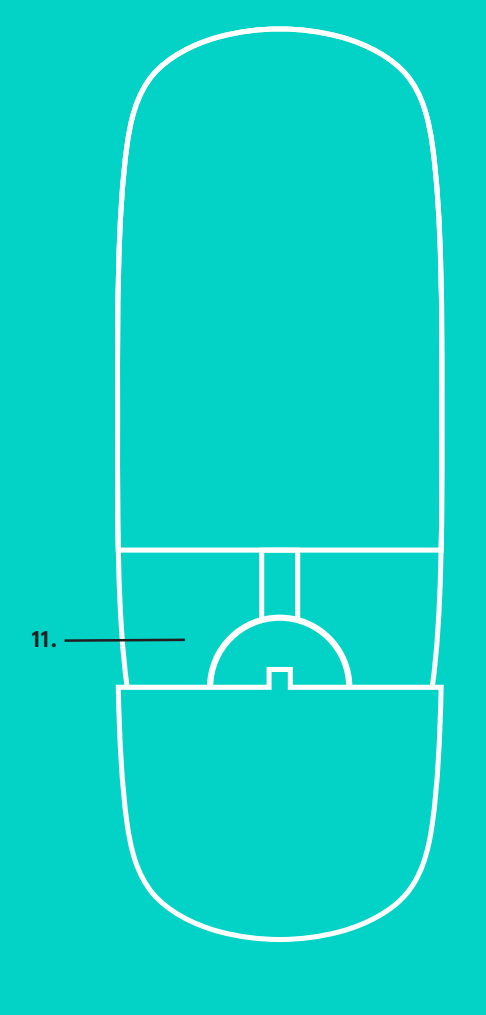

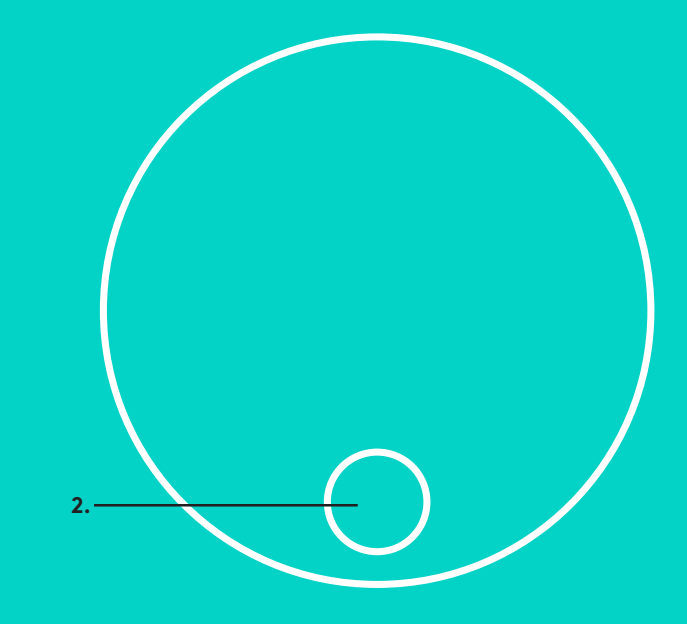

### **REMOTE and EXPANSION MICROPHONES**

- 1. Call answer
- 2. Microphone mute
- 3. Volume down
- 4. Camera pan/tilt
- 5. Camera zoom out
- 6. Camera presets
- 7. Call end

- 8. Volume up
- 9. Camera zoom in
- 10. Near/Far camera control
- 11. Remote battery door. The GROUP remote control runs on a Li-ion CR2032 battery. Battery life will vary based on usage.

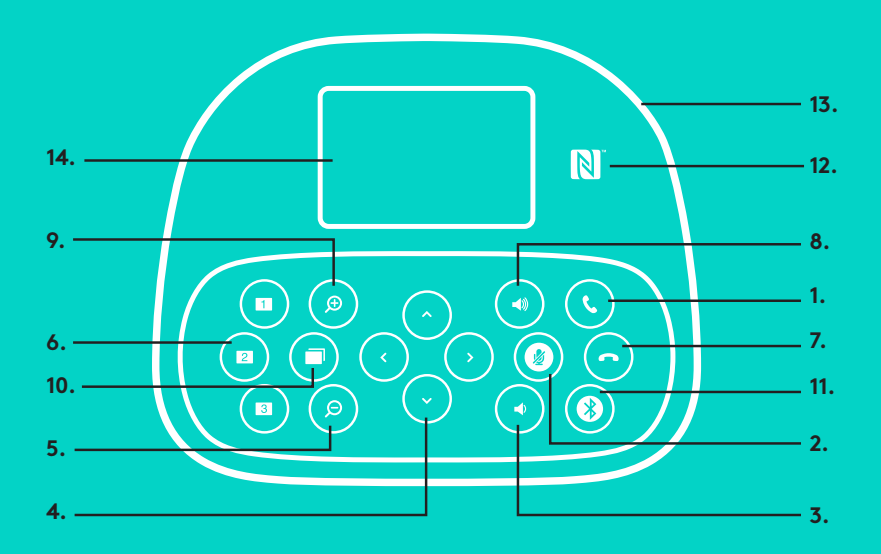

### **SPEAKERPHONE**

- 1. Answers incoming calls in supported applications.
  - Note: Call Answer and End buttons may not work in some applications so simply use your video application to answer and end calls. To enable answer and end buttons for Skype or Cisco Jabber, please download the respective plug-ins available from www.logitech.com/support/group.
- 2. Mutes the microphones.
- 3. Decreases the speaker volume.
- 4. Pans and tilts the camera. Press once for incremental or press and hold for continuous pan or tilt. Caution: Do not manually rotate the camera as doing so may cause damage.
- 5. Zooms the camera out.
- 6. Camera Presets: GROUP has 5 camera presets (1 through 3 are on both the remote and the speakerphone and 4 & 5 are on the remote) that allow you to position the camera at a preset location with a push of a button. To set the camera preset, move the camera to the desired location and then press and hold the Camera Preset button until the associated icon shows on the display and a beep plays to confirm the setting.
- 7. Ends the current call in supported applications.
- 8. Increases the speaker volume.

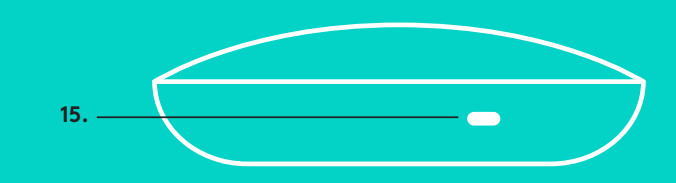

- 9. Zooms the camera in up to 10x.
- 10. Near/Far camera control: In supported applications this button allows you to control the pan, tilt and zoom of a remote GROUP, ConferenceCam CC3000e or a ConferenceCam BCC950. Some applications support this feature natively, others can be enabled by using an application that can be downloaded from www.logitech.com/support/group. Please visit the download page listed for more information.
- 11. Bluetooth pairing button. Please see Connection and Setup section for more information.
- 12. NFC antenna location. Place your NFC enabled mobile device here to initiate *Bluetooth* pairing.
- 13. Speakerphone Activity light indications:
  - Blue GROUP is in active call.
  - Blinking blue incoming call.
  - Blinking blue light in call Call has been put on hold (via hold function in application)
  - Rapid blinking blue in *Bluetooth* pairing mode.
  - Speakerphone blue activity light may not function in some applications.
  - Red Audio is muted.
- 14. Display will show call activity as well as volume and connectivity status.
- 15. Kensington Security Slot for securing the speakerphone and camera.

### VISIT PRODUCT CENTRAL

Discover your product's full potential.

Get valuable information and usage tips by browsing easy-to-use FAQs. Find answers to product questions and get help setting up your product. See if there's software available for download that can enhance your product experience. To enjoy all the benefits of your Logitech product, visit www.logitech.com/ support/group and take advantage of Logitech's wide range of useful support services:

- Product information
- Tutorials
- Troubleshooting
- Diagnostics
- Firmware upgrades
- Support community
- Software downloads
- In-box documentation
- Warranty information
- Spare parts

### Troubleshooting tips

Please visit www.logitech.com/support/group for troubleshooting tips, information on software tools and for a diagnostic tool to help troubleshoot issues you may have with GROUP.

# CAMÉRA

- 1. Zoom sans perte 10 x
- 2. Témoin lumineux de la caméra
- 3. Emplacement de sécurité Kensington

# HUB

- 4. Témoin lumineux du hub
- 5. Alimentation
- 6. USB
- 7. Caméra
- 8. Module mains libres

# MODULE MAINS LIBRES

9. Emplacement de sécurité Kensington

# ACCESSOIRES

- 10. Support de la caméra
- 11. Fixation velcro du hub
- 12. Clip pour câbles
- 13. Câbles
- 14. Adaptateur secteur
- 15. Extension microphones

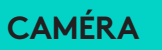

HUB

4.

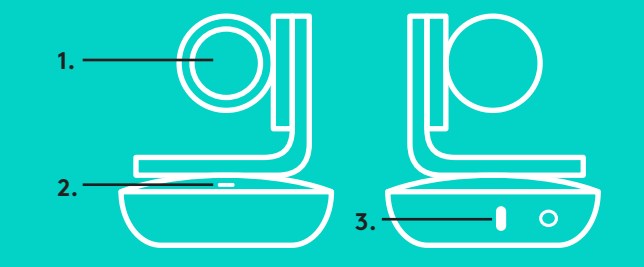

ACCESSOIRES

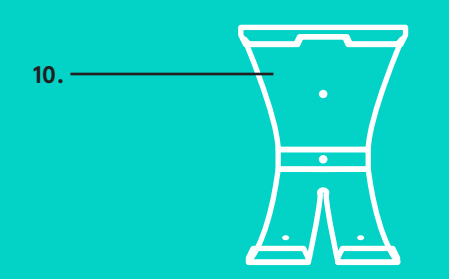

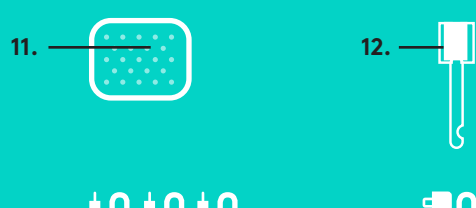

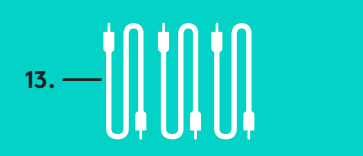

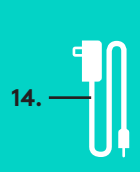

5. **- - 0**0 6. 7. 8.

# MODULE MAINS LIBRES

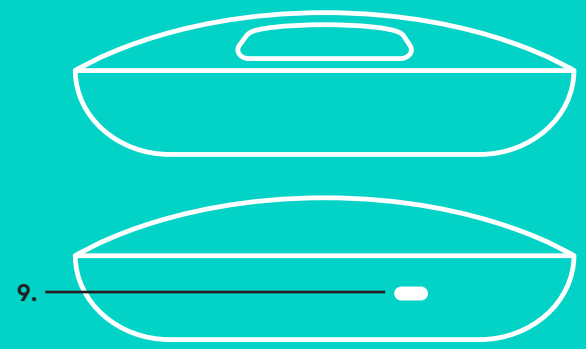

### **EXTENSION MICROPHONES** (FACULTATIF)

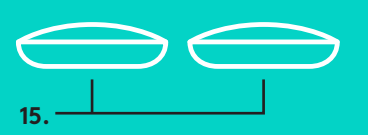

Configuration et connexion à un ordinateur

 Placez la caméra sur la table ou, à l'aide du support de caméra inclus, sur la table ou sur le mur.

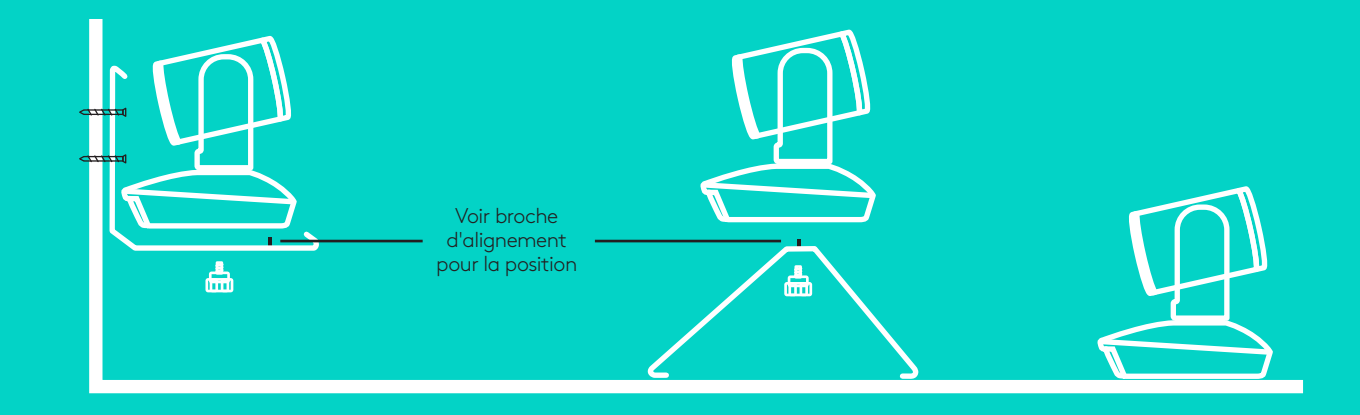

2. Le hub peut être placé sur une table ou monté en dessous à l'aide des supports velcro inclus.

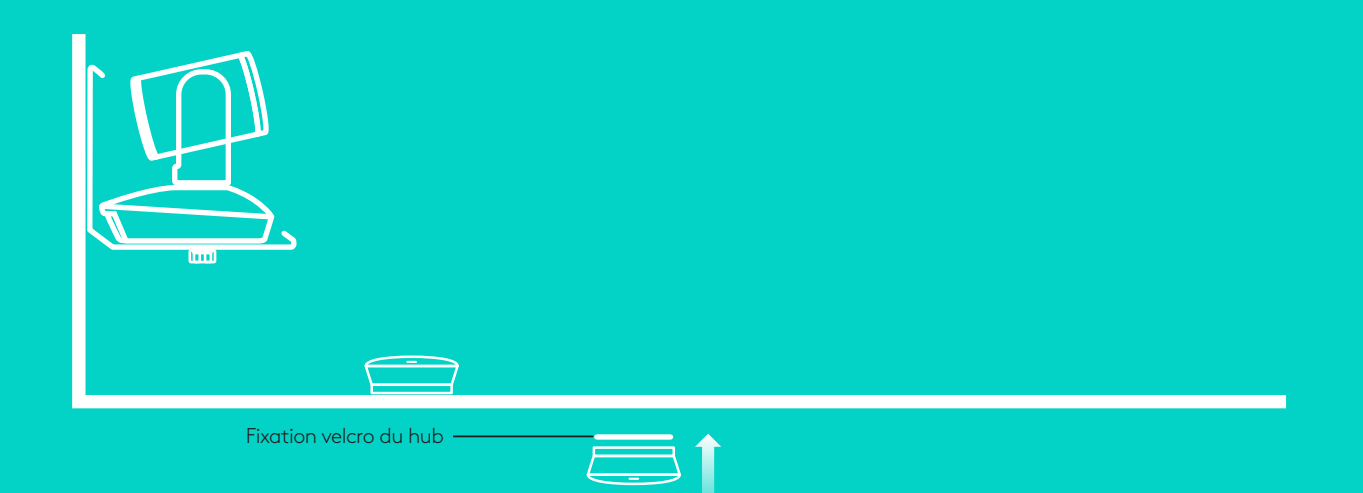

Configuration et connexion à un ordinateur

3. Connectez le câble entre le module mains libres et le hub. Associez simplement les extrémités codées par couleur des câbles aux marques colorées correspondantes figurant sur le module mains libres et le hub.

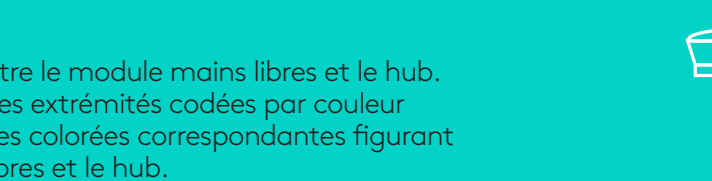

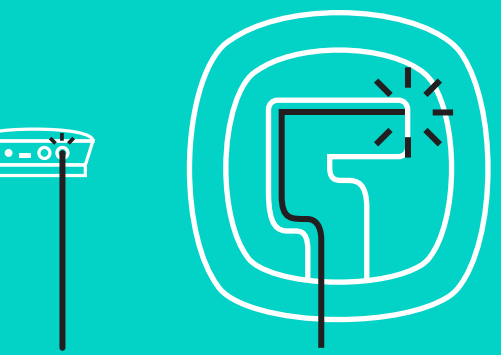

Connectez le câble entre le module mains libres et le hub.

Associez simplement les extrémités codées par couleur des câbles aux marques colorées correspondantes figurant sur la caméra et le hub.

Si vous utilisez l'extension microphones facultative, connectez-la à la prise appropriée au bas du module mains libres. N'utilisez ces microphones qu'avec GROUP; utiliser un autre microphone peut endommager GROUP et les microphones et risque d'annuler la garantie.

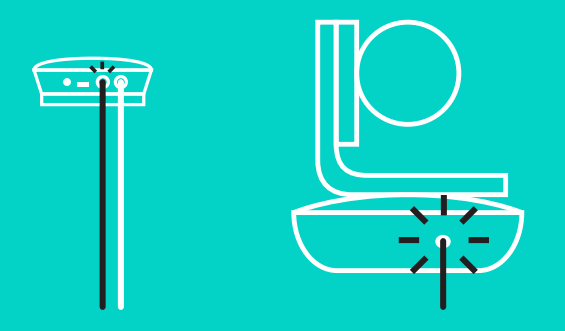

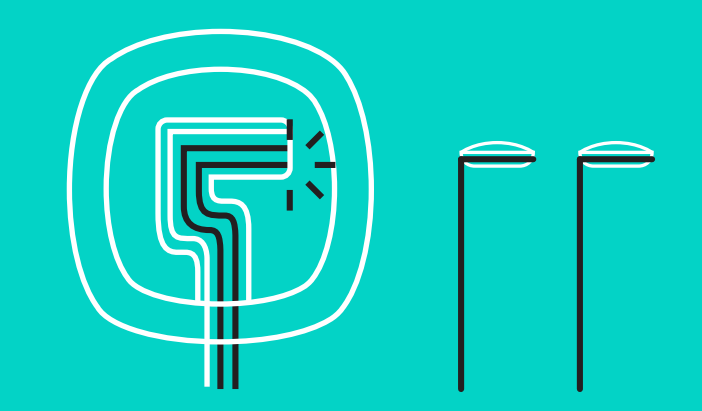

### Configuration et connexion à un ordinateur

Appuyez sur les câbles pour les introduire dans les fentes situées au bas du module mains libres.

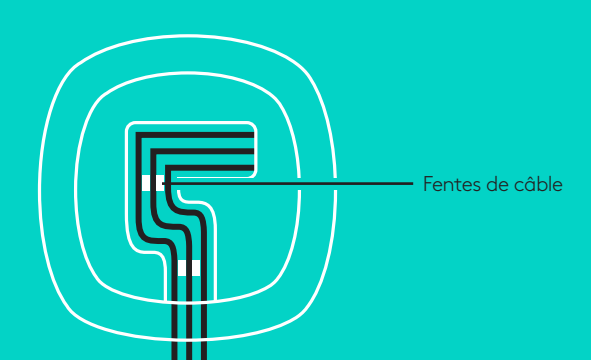

Connectez le câble d'alimentation au hub et branchez l'adaptateur secteur. L'écran du module mains libres est activé et affiche le logo Logitech à la mise sous tension.

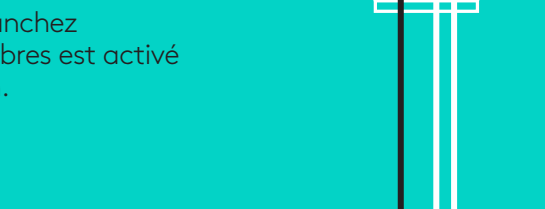

4. Connectez le hub à un port USB de l'ordinateur. L'écran du module mains libres affiche également un message vous invitant à effectuer cette connexion. Les témoins lumineux de la caméra et le témoin d'activité clignotent, indiquant que la connexion est en cours ; une fois celle-ci terminée, la caméra pivote et le module mains libres émet un son. Dans le cas contraire, vérifiez l'installation et consultez les rubriques de dépannage ou contactez le support technique.

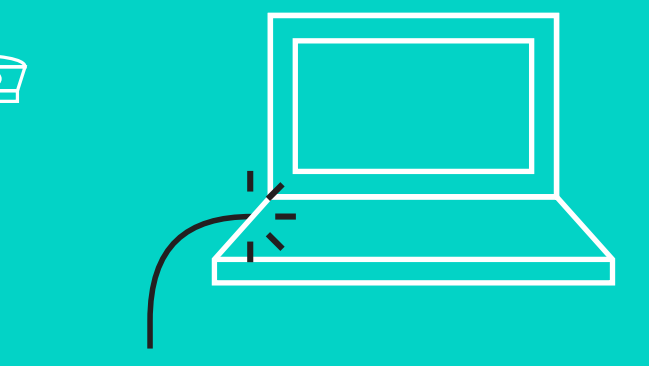

### Configuration et connexion à un ordinateur

- 5. Attache du clip de fixation
  - Attachez le clip de fixation à l'extrémité de câble qui se connecte à la caméra.
  - Insérez le clip de fixation dans la fente du boîtier de la caméra.
  - Faites pivoter le clip de fixation dans le sens des aiguilles d'une montre pour bloquer le câble.

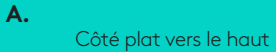

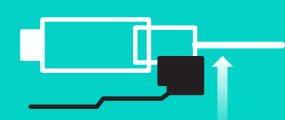

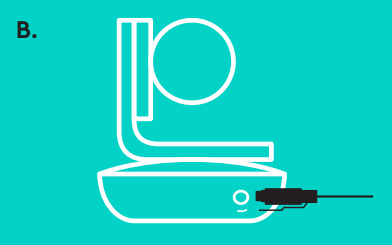

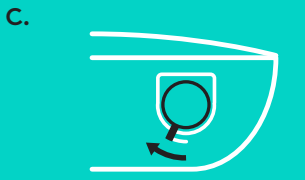

6. Facultatif : connectez l'ordinateur à un écran externe tel qu'une télévision, un moniteur ou un projecteur.

Note sur les câbles plus longs : GROUP inclut des câbles 5 m/16' pour connecter le module mains libres et la caméra au hub. Augmenter cette longueur tout en conservant la qualité de l'image nécessite des câbles amplifiés. Reportez-vous à la page Solutions complémentaires sur www.logitech.com/ LCP-compsolutions pour connaître les options.

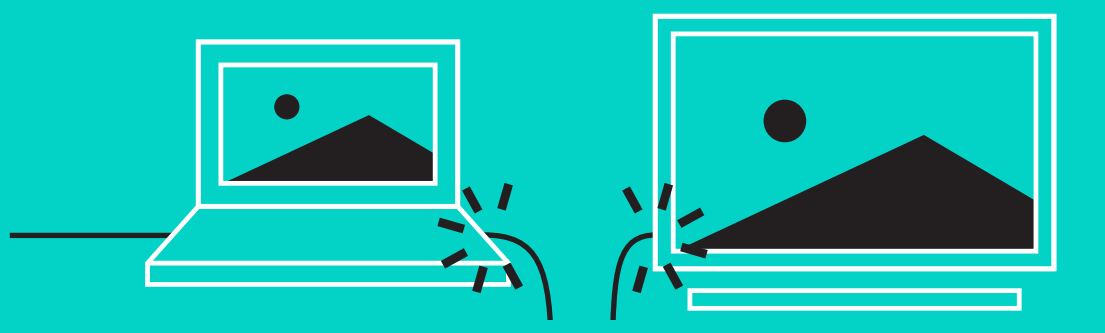

# CONNEXION À UN DISPOSITIF BLUETOOTH®

Pour connecter GROUP à votre dispositif mobile :

- Si votre dispositif mobile est compatible NFC, apposez-le sur le logo NFC du module mains libres afin d'activer la connexion *Bluetooth* du dispositif, OU
- Maintenez le bouton *Bluetooth* enfoncé jusqu'à ce que le témoin d'activité du module mains libres commence à clignoter en bleu rapidement. Suivez les instructions de votre dispositif mobile pour procéder au couplage avec *Bluetooth*.

Remarque : Lorsque GROUP est coupé et connecté, l'icône *Bluetooth* du module mains libres brille. Si GROUP est couplé mais non connecté, l'icône devient grisée.

GROUP ne peut pas être couplé à *Blu*etooth s'il est en mode de transmission USB. En cas de tentative de couplage vers un dispositif mobile en cours d'appel via USB, un signal sonore d'erreur est émis. Veuillez attendre la fin de l'appel via USB avant de procéder au couplage de votre dispositif mobile.

### UTILISATION DE LOGITECH GROUP

### Vidéo et audio

- Vérifiez que GROUP est sélectionné comme microphone, haut-parleur et caméra dans votre application vidéo.
- Démarrez simplement un appel dans votre application vidéo afin d'utiliser GROUP pour la vidéo haute définition et l'audio haute qualité. Le témoin d'activité est bleu pendant la diffusion de la vidéo.

### Audio uniquement avec Bluetooth

 Vérifiez que GROUP est couplé et connecté à votre dispositif mobile comme indiqué dans Connexion et configuration.
Passez un appel sur votre dispositif mobile et bénéficiez de l'expérience audio améliorée via le module mains libres GROUP.

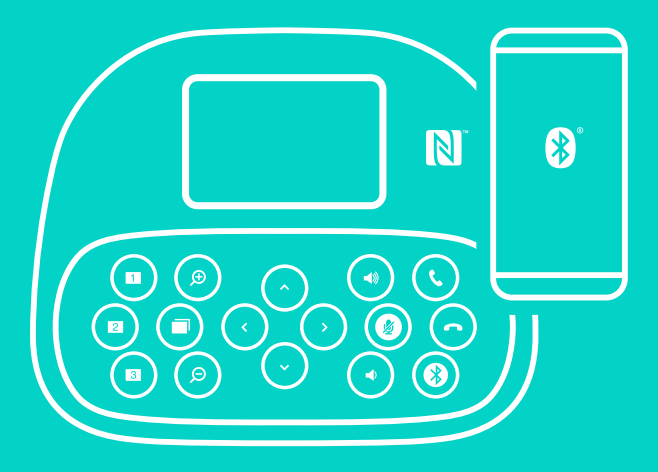

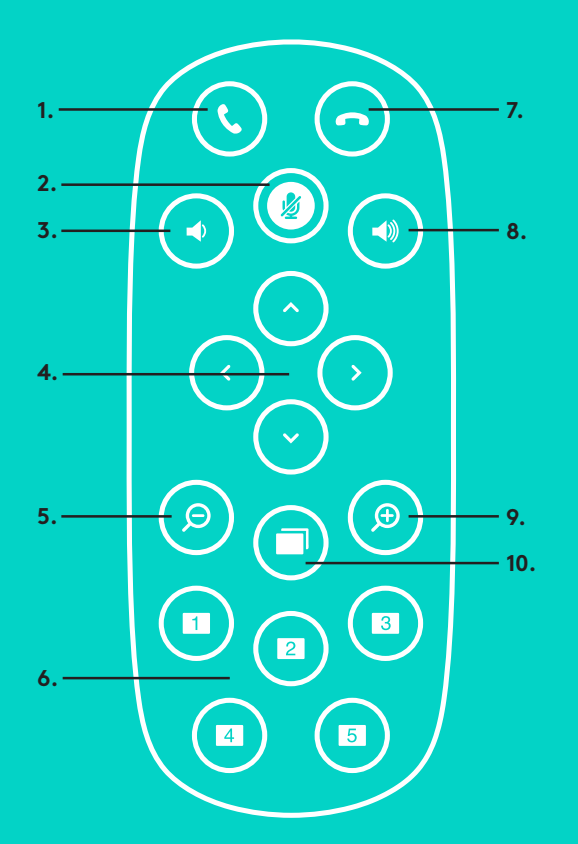

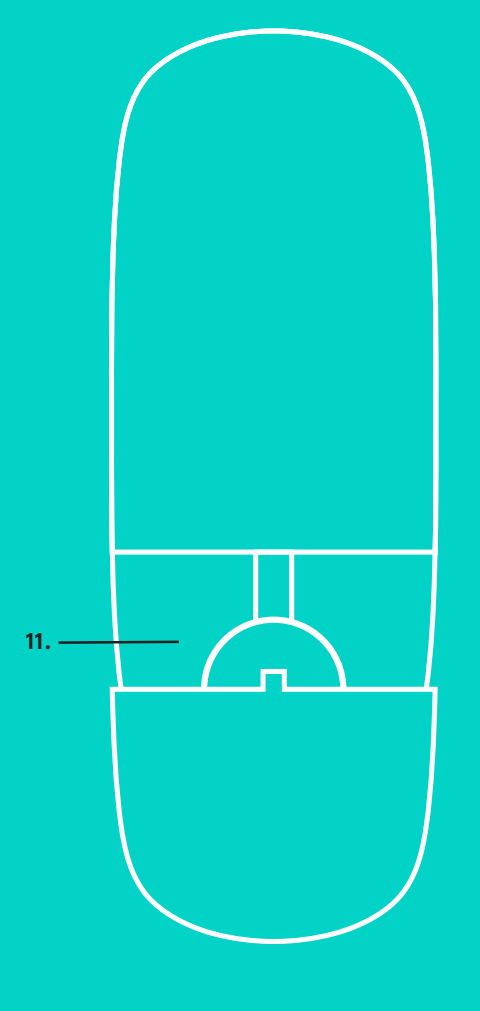

2.

# EXTENSION MICROPHONES et MICROPHONES DISTANTS

- 1. Prise d'appel
- 2. Sourdine du microphone
- 3. Volume -
- 4. Mouvement panoramique/ inclinaison de la caméra
- 5. Zoom arrière de la caméra
- 6. Préréglages de la caméra
- 7. Fin d'appel

- 8. Volume +
- 9. Zoom avant de la caméra
- 10. Commande de caméra proximité/ éloignement
- 11. Compartiment de la pile de la télécommande. La télécommande GROUP fonctionne avec une pile Li-ion CR2032. La durée de vie de la pile est susceptible de varier en fonction de l'environnement.

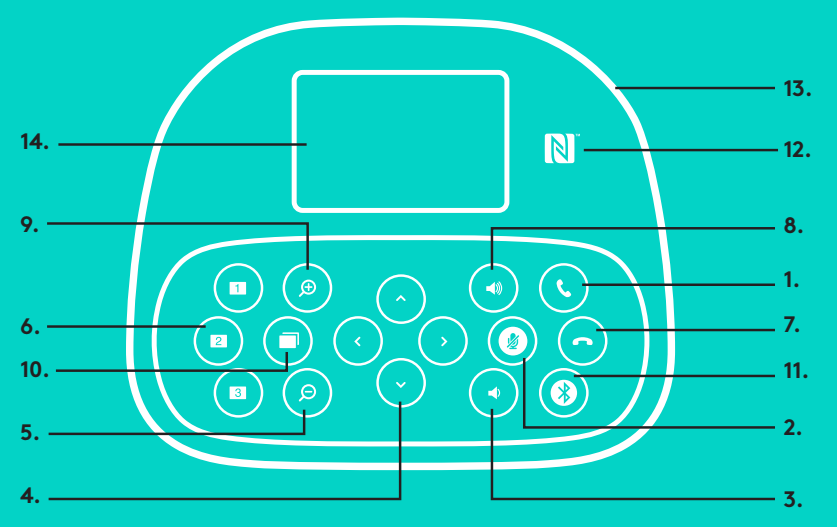

### **MODULE MAINS LIBRES**

- 1. Répond aux appels entrants dans les applications prises en charge.
  - Remarque : Les boutons de prise et de fin d'appel pouvant ne pas fonctionner dans certaines applications, utilisez simplement votre application vidéo pour répondre aux appels et y mettre fin. Pour activer les boutons de prise et de fin d'appel avec Skype ou Cisco Jabber, téléchargez les plug-ins dédiés, disponibles sur www.logitech.com/support/group.
- 2. Coupe le son des microphones.
- 3. Diminue le volume du haut-parleur.
- 4. Fait effectuer un mouvement panoramique et une inclinaison à la caméra. Pour un réglage progressif, procédez par pressions courtes ; pour un contrôle Panoramique ou Inclinaison continu, maintenez une pression longue. Attention : Ne faites pas pivoter la caméra manuellement car vous risqueriez de l'endommager.
- 5. Exécute un zoom arrière avec la caméra.

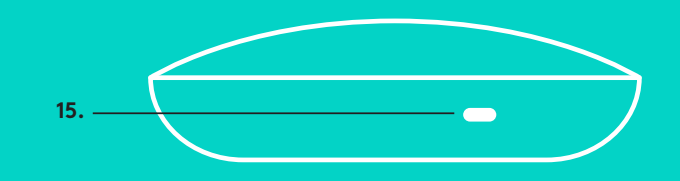

- 6. Préréglages de la caméra : GROUP comporte 5 préréglages de caméra (les préréglages 1 à 3 figurent sur la télécommande et le module mains libres et les préréglages 4 & 5 figurent sur la télécommande) vous permettant de placer la caméra à un endroit prédéfini en appuyant sur un bouton. Pour définir le préréglage de caméra, déplacez la caméra vers l'emplacement désiré, puis appuyez sur le bouton de préréglage de la caméra et maintenez-le enfoncé jusqu'à ce que l'écran affiche l'icône associée et qu'un signal sonore soit émis, confirmant l'activation du paramètre.
- 7. Met fin à l'appel entrant dans les applications prises en charge.
- 8. Augmente le volume du haut-parleur.
- 9. Effectue un zoom avant de la caméra allant jusqu'à 10x.
- 10. Commande de caméra proximité/éloignement : Dans les applications prises en charge, ce bouton vous permet de contrôler le zoom numérique panoramique d'une caméra GROUP, ConferenceCam CC3000e ou ConferenceCam BCC950. Certaines applications prennent en charge cette fonction de manière native, tandis que d'autres peuvent être activées via une application téléchargeable à partir du site www.logitech.com/support/group. Pour plus d'informations, accédez à la page de téléchargement dédiée..
- 11. Bouton de couplage *Bluetooth*. Reportez-vous à la section Connexion et configuration pour plus d'information.
- 12. Emplacement de l'antenne NFC. Placez votre dispositif mobile NFC ici pour démarrer le couplage *Bluetooth*.
- 13. Témoins lumineux d'activité du module mains libre :
  - Bleu GROUP est en cours d'utilisation pour un appel.
  - Bleu clignotant Appel entrant.
  - Bleu clair clignotant dans un appel L'appel a été placé en attente (via la fonction dédiée dans l'application)
  - Bleu clignotant rapidement Dans le mode de couplage *Bluetooth*.
  - Il se peut que le témoin lumineux d'activité bleu du module mains libres ne fonctionne pas pour certaines applications.
  - Rouge Le son est coupé.
- 14. L'écran affiche l'activité relative à l'appel ainsi que le volume et le statut de connexion.
- 15. Emplacement de sécurité Kensington pour sécuriser le module mains libres et la caméra.

### **VISITE DES PAGES PRODUIT**

Profitez de tout le potentiel offert par votre produit. Bénéficiez d'informations précieuses et de conseils d'utilisation en consultant les questions fréquentes. Trouvez les réponses à vos questions et obtenez de l'aide pour la configuration de votre produit. Vérifiez s'il est possible de télécharger un logiciel vous permettant d'améliorer les fonctionnalités de votre produit. Pour apprécier tous les avantages de votre produit Logitech, rendez-vous sur www.logitech.com/support/group et profitez des nombreux services du support technique de Logitech:

- Informations relatives au produit
- Didacticiels
- Dépannage
- Diagnostics
- Mises à niveau du micrologiciel
- Communauté d'entraide
- Logiciels à télécharger
- Documentation fournie
- Informations sur la garantie
- Pièces de rechange

### Conseils de dépannage

Pour obtenir des conseils de dépannage, des informations sur les outils logiciels ainsi qu'un outil de diagnostic facilitant le dépannage de GROUP, rendez-vous sur le site www.logitech.com/ support/group

# logitech®

### www.logitech.com

© 2016 Logitech. Logitech, Logi and other Logitech marks are owned by Logitech and may be registered. The *Bluetooth®* word mark and logos are registered trademarks owned by *Bluetooth* SIG, Inc. and any use of such marks by Logitech is under license. The 'N' Mark is a trademark or registered trademark of NFC Forum, Inc. All other trademarks are the property of their respective owners. Logitech assumes no responsibility for any errors that may appear in this manual. Information contained herein is subject to change without notice.

### 621-000725.002